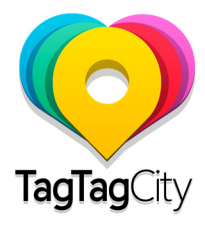

## Uw winkel op de app aansluiten

Uw gemeente heeft nu een mobiele applicatie die u op iPhone en Android kan downloaden.

U kunt gratis zichtbaar zijn in het deel « Om me heen » van de app. Hier zijn de stappen om uw winkel te registreren.

#### <u>Stap 1:</u> Ga op internet

Eerst moet je de volgende webpagina invoeren: <u>http://www.tagtagcity.com/partners</u> Dan komt u op de volgende pagina (zie foto)

| TagTagCity Hurtners |                                                                                                    |           |
|---------------------|----------------------------------------------------------------------------------------------------|-----------|
|                     | Log in                                                                                                    |           |
| A                   | Email<br>john.dodijexample.com (*)<br>Precovo<br>[] (*)<br>[] (*)<br>Forgat.your.assisted?<br>Log in<br>DR<br>Create your.account | <b>4.</b> |

### <u>Stap 2:</u> Klik op "Create your account"

Vul uw e-mailadres en wachtwoord

| Create account        |   |
|-----------------------|---|
| E-mail                |   |
| john.doe@example.com  | 1 |
| Password              |   |
|                       | Ð |
| Password Confirmation |   |
|                       | • |
| Create                |   |
|                       |   |
|                       |   |
|                       |   |
|                       |   |

TagTagCity s.a. 5, Parvis Sainte-Gudule, 1000 Brussels, Belgium TVA : 0844 132 305

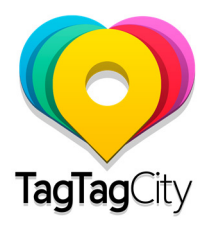

## <u>Stap 3:</u>

Na bevestiging ontvangt u een e-mail met activeringslink. Klik op de activeringslink

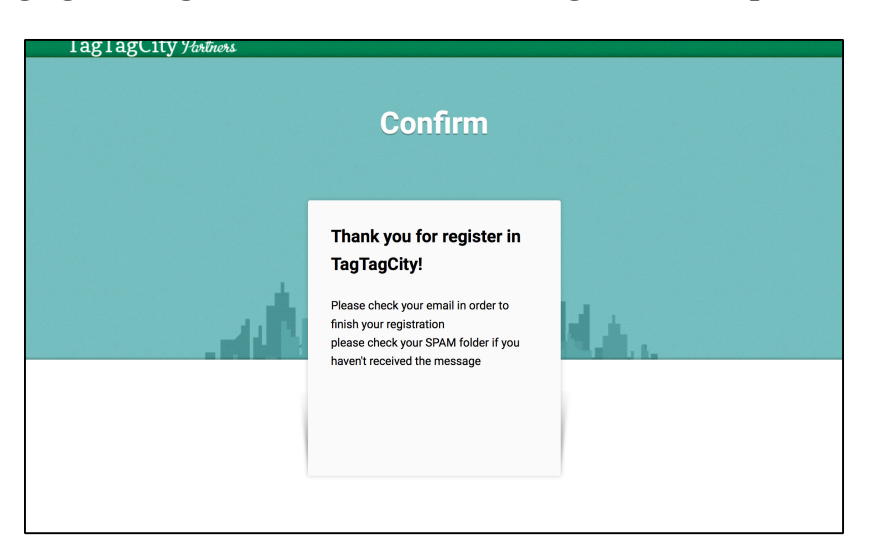

#### <u>Stap 4:</u> Vul uw gegevens in

a) U komt op de pagina waar u de details van uw handel kan toevoegenb) Kies een taalc) Geef de naam en beschrijving van uw winkel

| TagTagCity Partners My Places Profile Logout English 2                         |
|--------------------------------------------------------------------------------|
| Create your place                                                              |
| ① Main Information                                                             |
| français English Nederlands español Italiano Deutsch                           |
| 中文<br>Name                                                                     |
| My Awesome Place                                                               |
| This is the description of my place. It describes the best place in the world. |

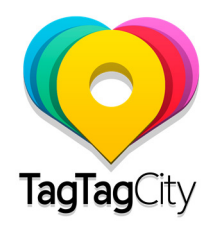

# d) Kies de categorie van uw winkele) Geef uw bedrijfsadres

| Education     |                         |   | 1 |
|---------------|-------------------------|---|---|
| Address       |                         |   |   |
| Rue Royale 4, | .030, Brussels, Belgium | 1 |   |
| Rue Royale    |                         |   |   |
| Street Number |                         |   |   |
| 4             |                         |   |   |
| Zip           |                         |   |   |
|               |                         |   |   |

#### d) Voeg een foto van uw winkel toe (foto onder 5MB - aanbevolen grootte 380X260)

| ③ Main Picture                                 |  |
|------------------------------------------------|--|
| Examinar No se ha seleccionado ningún archivo. |  |
| Max: 5MB. Recommended size: 380x260            |  |

#### <u>Stap 5:</u>

Klik op « Save Place » om uw informatie op te slaan

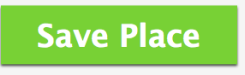

### <u>Stap 6:</u>

Herhaal de procedure van stap 4 en 5 voor andere talen als u dat wenst

<u>Stap 7:</u>

Uw winkel zal binnen 24 uur zichtbaar zijn in de mobiele applicatie